# Sistema Eletrônico de Informações

# **Tribunal Marítimo**

Manual do Usuário Externo

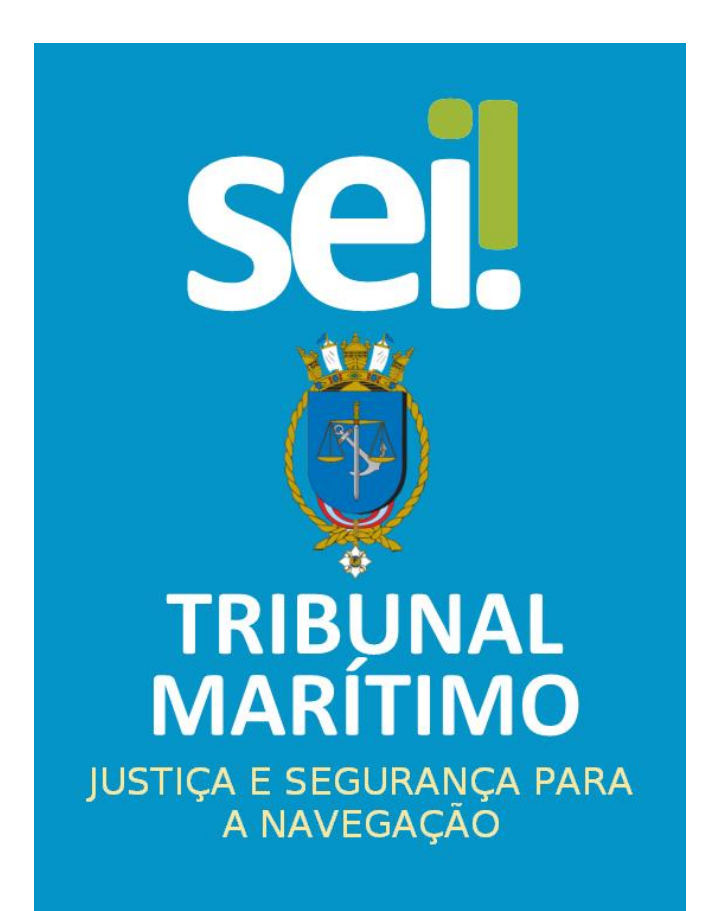

#### Sumário

| 1 - Apresentação                                        |
|---------------------------------------------------------|
| 2 - Acesso de usuário Externo                           |
| 2.1 - Cadastro                                          |
| 2.2 - Login                                             |
| 2.3 - Recuperar senha de acesso7                        |
| 3 - Iniciando Operações no SEI                          |
| 3.1 - Barra de Ferramentas                              |
| 3.2 - Menu Principal                                    |
| 4 - Itens do Menu principal9                            |
| 4.1 - Controle de Acessos Externos                      |
| 4.2 - Alterar Senha9                                    |
| 4.3 - Responsável Legal de Pessoa Jurídica10            |
| 4.3.1 - Formalizar Responsável Legal de Pessoa Jurídica |
| 4.4 - Procurações Eletrônicas13                         |
| 4.4.1 - Revogar Procuração Eletrônica 📴15               |
| 4.4.2 - Renunciar Procuração Eletrônica 📓15             |
| 4.5 - Peticionamento - Intercorrente16                  |
| 4.6 - Recibos Eletrônicos de Protocolo19                |
| 4.7 - Intimações eletrônicas                            |
| 4.7.1 - Cumprimento de Intimações Eletrônicas           |
| 4.8 - Pesquisa Pública                                  |
| 4.8.1 - Pesquisa Livre                                  |
| 4.8.2 - Pesquisa por Interessado / Remetente            |
| 4.8.3 - Pesquisa por unidade Geradora25                 |
| 4.8.4 - Pesquisa por Tipo de Processo25                 |
| 4.8.5 - Pesquisa por Tipo de Documento25                |
| 5 - Digitalização                                       |
| 5.1 - Reconhecimento Ótico de Caracteres (OCR)          |

## 1 - Apresentação

A finalidade deste manual visa a orientação ao cadastro de acesso, peticionamentos intercorrentes e assinatura externas do SEI-TM (Sistema Eletrônico de Informações do Tribunal Marítimo), destinados aos usuários externos.

Entende-se por usuário externo, a pessoa física, que mediante autorização, acesse ou atue em processos determinados no SEI-TM, essa autorização independe do vínculo da pessoa jurídica, com a finalidade de acesso à consulta, peticionamento e assinaturas referentes aos processos do Tribunal Marítimo. A permissão de acesso aos processos é realizada individualmente.

O cadastro é pessoal e de responsabilidade do próprio usuário que opera o sistema, tendo como consequência, estar passível a apurações sobre qualquer ação efetuada.

## 2 - Acesso de usuário Externo

### 2.1 - Cadastro

O cadastro é destinado as pessoas que participem de processos junto ao órgão, independente de vinculação a determinada pessoa jurídica, para fins de peticionamento e intimações eletrônicas, visualização de processos com restrição de acesso aos quais foram concedidos acessos externos ou assinatura de documentos.

O Sistema possui funcionalidades de vinculação dos usuários externos com pessoas jurídicas, seja como representante legal ou como representante em razão de poderes outorgados por meio de Procuração Eletrônica Especial emitida e gerida diretamente no SEI pelo representante legal, o procurador especial possui todos os poderes previstos no sistema e poderá emitir Procurações Eletrônicas Simples em nome da pessoa jurídica.

O cadastro de usuário externo deverá ser realizado através do endereço:

https://www.marinha.mil.br/tm/processo-eletronico

Após isso, deverá ser clicado no botão "Usuário Externo (SEI)".

| Sistema Eletrônico de Informação                                                                                                    |
|----------------------------------------------------------------------------------------------------|
| PROCESSO ELETRÔNICO<br>Os processos desta corte marítima realizados em meio eletrônico promovem<br>celeridade, economia de recursos, segurança no trámite, transparência e aglidade em seu<br>trámite. Para tanto, utiliza-se o Sistema Eletrônico de Informações (SEI), desenvolvido pelo<br>Tribunal Regional Federal da 4ª Região e devidamente customizado para atender as demandas<br>deste Tribunal, tendo como principais características a libertação do papel como suporte para<br>documentos, acesso remoto por meio de computadores, tablets e smartphones e o<br>compartilhamento de informações com atualização e comunicação de novos eventos em tempo<br>real. |
| Acesse abaixo funcionalidades do SEI de acordo com sua necessidade.                                                                                                    |
| Consulta Processual<br>Clique na figura abaixo para pesquisar processos eletrônicos do Tribunal Marítimo, possibilitando<br>a visualização dos andamentos e acesso à integra dos documentos públicos.                                                                                                    |
| PESQUISA P(BLICA (SE)                                                                                                    |
| Usuário Externo do SEI<br>Clique na figura abaixo acessar o ambiente para usuários externos destinado a pessoas físicas                                                                                                    |
| que participan ou atuem em processos eletrônicos junto ao Tribunal Marítimo, para fins de<br>peticionamento e ciência de comunicações processuais eletrônicas, assim como para se<br>cadastrarem no sistema.                                                                                                    |
|                                                                                                    |

Imagem 2.1.1

Será exibida a tela de login do sistema, onde o usuário deverá clicar na opção "Clique aqui se você ainda não está cadastrado".

|      | Acesso para Usuários Externos                 |
|------|-----------------------------------------------|
|      | E-mail:                                       |
| sei! | Senha:                                        |
|      |                                               |
|      | <u>C</u> onfirma <u>E</u> squeci minha senha  |
|      | Clique aqui se você ainda não está cadastrado |
|      | Imagem 21                                     |

Será exibida uma tela com a seguinte mensagem:

"ATENÇÃO! Cadastro destinado a pessoas físicas que estejam com demandas em PROCESSOS na instituição. "

Deverá ser clicado na opção "Clique aqui para continuar"

| TRIBUNAL MARITIMO                                                                                   |              |
|----------------------------------------------------------------------------------------------------|--------------|
| sei.                                                                                                |              |
| Cadastro de Usuário Externo                                                                         |              |
| ATENÇÃO! Cadastro destinado a pessoas físicas que estejam com demandas em PROCESSOS na instituição. |              |
| <u>Clique aqui para continuar</u>                                                                   |              |
|                                                                                                    | Imagem 2.1.3 |

O usuário deverá preencher os campos com os dados pessoais, é importante a conformidade dos dados digitados, caso contrário, se houver alguma divergência de informação, o cadastro não será liberado.

| GÊNCIA NACIONAL DO PETRÓL   | EO, GÁS NATURAL E BIOCOM | IBUSTÍVEIS        |                      |                  |
|-----------------------------|--------------------------|-------------------|----------------------|------------------|
| sei.                        |                          |                   |                      |                  |
| Cadastro de Usu             | ário Externo             |                   |                      |                  |
|                             |                          |                   |                      |                  |
| Dados Cadastrais            |                          |                   |                      |                  |
| Nome do Representante:      |                          |                   |                      |                  |
| CPF:                        |                          | RG:               |                      | Órgão Expedidor: |
|                             |                          |                   |                      |                  |
| Telefone Fixo:              |                          | Telefone Celular: |                      |                  |
| Endereço Residencial:       |                          |                   |                      |                  |
| Complemento:                |                          |                   |                      | Bairro:          |
| Estado:                     | Cidade:                  |                   |                      | CEP:             |
| ~                           |                          |                   | $\sim$               |                  |
| Dados de Autenticaçã        | io                       |                   |                      |                  |
| E-mail:                     |                          |                   |                      |                  |
|                             |                          |                   |                      |                  |
| Senha (no mínimo 8 caractei | res com letras e números | 5):               |                      |                  |
| Confirmar Senha:            |                          |                   |                      |                  |
|                             |                          |                   |                      |                  |
| 8044                        |                          |                   | Digite o código da i | magem ao lado    |
| Enviar                      | Voltar                   |                   |                      |                  |
|                             |                          |                   |                      | Imagem 2.1.4     |

Será encaminha uma mensagem para o e-mail informado com instruções sobre o cadastro e após a aprovação, será liberado o acesso ao usuário.

| IMPORTANTE: As instruções para ativar o seu cadastro foram encaminhadas para o seu e-mail. |
|--------------------------------------------------------------------------------------------|
| ОК                                                                                         |
| Imagem 2.1.5                                                                               |

## 2.2 - Login

O usuário poderá acessar a Tela de Usuários Externos através do endereço eletrônico citado no item (2.1), informando o e-mail e senhas previamente cadastrados e aprovados.

|      | Acesso para Usuários Externos                                                                 |  |  |
|------|-----------------------------------------------------------------------------------------------|--|--|
|      | E-mail:                                                                                       |  |  |
| •    | daniel.maurilio@email.com                                                                     |  |  |
| sei! | Senha:                                                                                        |  |  |
|      | •••••                                                                                         |  |  |
|      | <u>C</u> onfirma <u>E</u> squeci minha senha<br>Clique aqui se você ainda não está cadastrado |  |  |

Com o login realizado, o sistema exibe a tela "Controle de Acessos Externos" (4.1), onde o usuário poderá:

- ✓ Acessar o Menu Principal;
- ✓ Visualizar uma lista com os processos e assinar documentos nos quais tiver permissão;
- ✓ Realizar peticionamentos intercorrentes;
- ✓ Visualizar intimações eletrônicas.

| TRIBUNAL MARITIMO                                                                                   |                           |           |      |            |                 | Menu 🔒 🗐                  |
|----------------------------------------------------------------------------------------------------|---------------------------|-----------|------|------------|-----------------|---------------------------|
| Controle de Acessos Externos<br>Alterar Senha<br>Peticionamento<br>Recibos Eletrônicos de Protocolo | Controle de Acessos Exter | nos       |      |            |                 |                           |
| Intimações Eletrônicas                                                                              |                           |           |      |            | Lista de Acesso | s Externos (3 registros): |
| Pesquisa Pública                                                                                    | Processo                  | Documento | Тіро | Liberação  | Validade        | Ações                     |
|                                                                                                    | 19.0.00000005-4           |           |      | 18/11/2019 | 25/10/2119      | ц <b>н</b>                |
|                                                                                                    | 19.0.00000006-2           |           |      | 18/11/2019 | 28/11/2019      |                           |
|                                                                                                    | 19.0.00000004-6           | 0000037   | Otco | 18/11/2019 |                 | ,                         |
|                                                                                                    |                           |           |      |            | Ir              | naaem 2.2.2               |

### 2.3 - Recuperar senha de acesso

O usuário poderá acessar a Tela de Usuários Externos através do endereço eletrônico citado no item (2.1), será exibida a tela de login do sistema, onde o usuário deverá clicar na opção "*Esqueci minha senha*".

|      | Acesso para Usuários Externos                 |
|------|-----------------------------------------------|
|      | E-mail:                                       |
|      |                                               |
| sel! | Senha:                                        |
|      |                                               |
|      | <u>C</u> onfirma                              |
|      | Clique aqui se você ainda não está cadastrado |
|      | Imagem 2.3.1                                  |

Só é possível recuperar a senha de acesso se o cadastro do usuário estiver liberado. Na tela "Geração de Senha para Usuário Externo", deverá ser informado o e-mail cadastrado e clicar no botão "Gerar nova senha" onde será enviada uma senha eventual para alteração posterior.

| TRIBUNAL MARÍTIMO                     |              |
|---------------------------------------|--------------|
| Geração de Senha para Usuário Externo |              |
| E-mail:                               |              |
| Gerar nova senha Voltar               |              |
|                                       | Imagem 2.3.2 |

Deverá ser verificada, após a solicitação de recuperação de senha, além da caixa de entrada, a caixa de spam e a caixa de lixo eletrônico, caso não receba o e-mail, o usuário deverá entrar em contato com a administração para verificar se o domínio do e-mail cadastrado está bloqueado.

# 3 - Iniciando Operações no SEI

## 3.1 - Barra de Ferramentas

O SEI possui uma barra de ferramentas no topo da página:

| TRIBUNAL MARÍTIMO |              |
|-------------------|--------------|
| sei               | Menu 🌲 到     |
|                   | Imagem 3.1.1 |

Segue abaixo a descrição de cada item da Barra:

| Ícones | Nome            | Descrição                                         |
|--------|-----------------|---------------------------------------------------|
| Menu   | Menu            | Oculta ou mostra o Menu Principal.                |
| 2      | Usuário         | Identifica o usuário que está logado.             |
| 21     | Sair do Sistema | Permite ao usuário sair com segurança do sistema. |

### 3.2 - Menu Principal

É a barra cinza localizada na lateral esquerda da tela, que disponibiliza um conjunto de funcionalidades, no capítulo (4) é detalhado cada item do menu. O menu apresenta as seguintes opções:

| Controle de Acessos Externos         |    |
|--------------------------------------|----|
| Alterar Senha                        |    |
| Responsável Legal de Pessoa Jurídica |    |
| Procurações Eletrônicas              |    |
| Peticionamento                       | ۱. |
| Recibos Eletrônicos de Protocolo     |    |
| Intimações Eletrônicas               |    |
|                                      |    |

Imagem 3.2.1

# 4 - Itens do Menu principal

## 4.1 - Controle de Acessos Externos

É a tela principal do SEI, onde são visualizados todos os processos, integrais ou parciais, disponíveis ao usuário.

| TRIBUNAL MARITIMO                                                                                                |                            |           |        |            |                | Menu 💄 ᆀ                   |
|----------------------------------------------------------------------------------------------------|----------------------------|-----------|--------|------------|----------------|----------------------------|
| Controle de Acessos Externos<br>Alterar Senha<br>Responsável Legal de Pessoa Jurídica<br>Procurações Eletrônicas | Controle de Acessos Extern | 105       |        |            | Lista de Acess | os Externos (8 registros): |
| Peticionamento                                                                                                   | Processo                   | Documento | Tipo   | Liberação  | Validade       | Ações                      |
| Intimações Eletrônicas                                                                                           | 29668/2015                 |           |        | 25/11/2019 | 01/11/2119     | op op 🚨                    |
| Pesquisa Pública                                                                                                 | 000010/ 2019               |           |        | 25/11/2019 | 01/11/2119     |                            |
| r coquida r abilea                                                                                               | 19.0.00000006-2            |           |        | 22/11/2019 | 29/10/2119     | q <b>p</b>                 |
|                                                                                                    | 19.0.00000005-4            | 0000050   | Ofício | 22/11/2019 |                | 1                          |
|                                                                                                    | 000007/ 2019               |           |        | 21/11/2019 | 28/10/2119     |                            |
|                                                                                                    | 000007/ 2019               | 0000040   | Ofício | 19/11/2019 |                | /                          |
|                                                                                                    | 19.0.00000005-4            |           |        | 18/11/2019 | 25/10/2119     | a a                        |
|                                                                                                    | 19.0.00000004-6            | 0000037   | Ofício | 18/11/2019 |                | /                          |

Imagem 4.1.1

A tela "Controle Acessos Externos" apresenta símbolos e orientações visuais para facilitar a identificação da disponibilização de cada processo e documentos dentro de uma lista.

| Ícones           | cones Nome Descrição          |                                                                                                    |
|------------------|-------------------------------|----------------------------------------------------------------------------------------------------|
| 000007/ 2019     | Processos com número em preto | Processos sem acesso integral, o usuário acessará<br>apenas os documentos disponibilizados através da<br>coluna "Documento". |
| 19.0.000000005-4 | Processos com número em azul  | Processos com acesso integral, ao ser acessado, o<br>usuário poderá visualizar todos os documentos<br>assinados do processo. |
| /                | Caneta preta                  | Exibe a tela para assinatura direta do documento.                                                                            |
| 8                | Caixa de correio              | Informa que há uma ocorrência de intimação<br>eletrônica para o usuário e exibe a tela do processo.                          |
| Q                | Busto                         | Informa que um procurador foi designado para o processo.                                                                     |

## 4.2 - Alterar Senha

Permite alterar a senha de acesso ao sistema.

| sei.                                                                                           | Menu 🕯 🧃                                                  |
|------------------------------------------------------------------------------------------------|-----------------------------------------------------------|
| Controle de Acessos Externos<br>Alterar Senha<br>Responsável Legal de Pessoa Jurídica          | Alteração de Senha<br>Senha Atua:                         |
| Procurações Eletrônicas Peticionamento Recibos Eletrônicos de Protocolo Intimações Eletrônicas | Nova Senha (no minimo 8 caracteres com letras e números): |
| Pesquisa Pública                                                                               | Confirmar Nova Senha:                                     |
|                                                                                                | Imagem 4.2.1                                              |

9

### 4.3 - Responsável Legal de Pessoa Jurídica

A gestão dos procuradores é feita pelos próprios usuários externos por meio de funcionalidades próprias no SEI, no caso de pessoa jurídica, o primeiro passo para a gestão dos procuradores é a formalização do responsável legal, que é a pessoa física responsável pelo CNPJ. O responsável legal pelo CNPJ deverá necessariamente possuir cadastro de usuário externo no SEI e, com isso, poderá cadastrar procuradores, que terão todos os poderes de representação previstos no sistema.

O Responsável Legal terá poderes para, gerenciar o cadastro da pessoa jurídica; receber intimações eletrônicas e realizar peticionamento eletrônico em nome da pessoa jurídica, com todos os poderes previstos no sistema; e emitir procurações eletrônicas a outros usuários externos, bem como revogá-las quando lhe convier.

#### 4.3.1 - Formalizar Responsável Legal de Pessoa Jurídica

Para o usuário externo formalizar sua vinculação como responsável legal de uma pessoa jurídica, deverá clicar no botão "Novo Responsável Legal".

| sei.                                                                                                    |                                      | Menu 🤹 🧃                       |
|----------------------------------------------------------------------------------------------------|--------------------------------------|--------------------------------|
| Controle de Acessos Externos<br><u>Alterar: Senha</u><br>Responsável Legal de Pessoa Jurídica<br>Procurações Eletrônicas<br>Peticionamento<br>Recibos Eletrônicos de Protocolo<br>Intimações Eletrônicas<br>Pesquisa Pública | Responsável Legal de Pessoa Jurídica | Pequiar Boyonavel Legal Fegnar |
|                                                                                                    |                                      | Imagem 4311                    |

Na tela seguinte deverá ser informado o CNPJ, o código de verificação e clicar no botão "Validar", após isso, o sistema faz uma validação sobre o CNPJ informado pelo usuário externo.

| RIBUNAL MARITIMO                                   |                                                                                                    |
|----------------------------------------------------|----------------------------------------------------------------------------------------------------|
| sei                                                | Menu 🖁                                                                                                    |
| Controle de Acessos Externos                       | Novo Responsável Legal de Pessoa Jurídica                                                                                                    |
| asnonsável Lenel de Pessoa, kuridica               | Etidonar Gan                                                                                                    |
| ocurações Eletrônicas                              | Orientacões                                                                                                    |
| iticionamento<br>► ecibos Eletrônicos de Protocolo | Orientações para a vinculação                                                                                                    |
| imações Eletrônicas                                |                                                                                                    |
| esquisa Pública                                    | Registro da Pessoa Jurídica                                                                                                    |
|                                                    | Life 2000/22-070 Life 2000/22-070 Life |
|                                                    | Evidente Con                                                                                                    |
|                                                    | Imagem 4.3.1.2                                                                                                    |

Após a validação com sucesso, é necessário marcar a Declaração abaixo para continuar.

| Registro da Pessoa Jurídica           CNPJ: ⑦         Jujite o Código:           100.394.502/0229-70         4xvv           Lyzidar         Lyzidar                                                                                                    |
|----------------------------------------------------------------------------------------------------|
| <ul> <li>Atenção: <ol> <li>Somente quem é de fato Responsável Legal pela Pessoa Jurídica junto à Receita Federal do Brasil (RFB) pode exercer a presente vinculação.</li> <li>Ao efetivar a vinculação como Responsável Legal no ámbito do(a) Tribunal Maritimo, você terá poderes para: <ol> <li>Cerenciar o catastro da Pessoa Jurídica;</li> <li>Gerenciar o catastro da Pessoa Jurídica;</li> <li>Conceder Procurações Elefônicas e realizar Peldicinamento Eletrônico em nome da Pessoa Jurídica; com todos os poderes previstos no sistema;</li> <li>Conceder Procurações Elefônicas Especiais a outros Usuários Eternos, bem com revoçá-las quando the conver;</li> <li>Conceder Procurações Elefônicas a outros Usuários Eternos, em ámbito geral ou para processos específicos, conforme poderes estabelecidos, para representação da Pessoa Jurídica;</li> <li>Se sua responsabilidade zelar pela veracidade e validade dos dados sobre a Pessoa Jurídica à qual se vincula no âmbito do SEI-TM.</li> </ol> </li> </ol></li></ul> |
| E Declaro ser o Responsável Legal pela Pessoa Jurídica cujo CNPJ Informel e que concordo com os termos acima dispostos. Declaro ainda estar ciente de que o ato de inserir ou fazer inserir declaração faisa ou diversa da que devia ser escrita é crime, conforme disposto no art. 299 do Código Penal Brasileiro.                                                                                                    |
| Imagem 4.3.1.3                                                                                                    |

As informações sobre o CNPJ serão preenchidas automaticamente, o usuário deverá apenas informar o "Tipo de Interessado".

| Informações sobre a Pesso | a Jurídica          |           |  |
|---------------------------|---------------------|-----------|--|
| Tipo de Interessado:      |                     |           |  |
| Usuários Externos 🔽       |                     |           |  |
| Razão Social:             |                     |           |  |
| Tribunal Marítimo         |                     |           |  |
| Endereço:                 |                     |           |  |
| Av. Alfred Agache, S/N    |                     |           |  |
| Bairro:                   | UF: Cidade:         | CEP:      |  |
| Praça XV de Novembro      | RJ 🔽 Rio de Janeiro | 20021-000 |  |
|                           |                     |           |  |

Imagem 4.3.1.4

Deverá ser anexado o documento que comprova o poder de representação sobre a pessoa jurídica pelo declarante, após isso deverá ser clicado no botão "Peticionar". A inclusão de documentos e instruções sobre digitalização são abordadas no capítulo (5.0).

| Alos constitutivos                               | <u>&gt;</u>                                              |                                                                       |                                                |                                                                   |                            |                    |                     |
|--------------------------------------------------|----------------------------------------------------------|-----------------------------------------------------------------------|------------------------------------------------|-------------------------------------------------------------------|----------------------------|--------------------|---------------------|
| Os documentos devem s<br>condicionados à análise | er carregados abaixo, sen<br>por servidor público, que p | do de sua exclusiva responsabilid<br>oderá alterá-los a qualquer mome | lade a conformidade en<br>ento sem necessidade | tre os dados informados e os documentos. Os N<br>de prévio aviso. | líveis de Acesso que foren | n indicados abaixo | estarão             |
| Documento (tamanho m                             | áximo: 50Mb):                                            |                                                                       |                                                |                                                                   |                            |                    |                     |
| Browse No file sel                               | ected.                                                   |                                                                       |                                                |                                                                   |                            |                    |                     |
| Tipo de Documento: ၇                             | Complemento                                              | o do Tipo de Documento: 🧿                                             |                                                |                                                                   |                            |                    |                     |
| Nivel de Acesso: ၇                               |                                                          |                                                                       |                                                |                                                                   |                            |                    |                     |
| Público                                          |                                                          |                                                                       |                                                |                                                                   |                            |                    |                     |
|                                                  |                                                          | Conferência com o documento                                           | digitalizado:                                  |                                                                   |                            |                    |                     |
| Formato: 🥐 🛛 Nato-                               | Digital 🖲 Digitalizado                                   | Documento original                                                    | ✓ <u>A</u> dicionar                            |                                                                   |                            |                    |                     |
|                                                  |                                                          |                                                                       |                                                |                                                                   |                            |                    |                     |
| Nome                                             | do Arquivo                                               | Data                                                                  | Tamanho                                        | Documento                                                         | Nível de Acesso            | Formato            | Ações               |
| Of                                               | ício.pdf                                                 | 28/11/2019 10:50:08                                                   | 71.27 Kb                                       | Ofício Ofício com o designado                                     | Público                    | Digitalizado       | ×                   |
|                                                  |                                                          |                                                                       |                                                |                                                                   |                            |                    |                     |
|                                                  |                                                          |                                                                       |                                                |                                                                   |                            |                    |                     |
|                                                  |                                                          |                                                                       |                                                |                                                                   |                            | Peticio            | nar <u>C</u> anœlar |
|                                                  |                                                          |                                                                       |                                                |                                                                   |                            | Imo                | agem 4.3.1.5        |

Para concluir o peticionamento, o declarante deverá realizar a assinatura eletrônica.

| Concluir Peticionamento - Assinatura Eletrônica                                                                                                    |
|----------------------------------------------------------------------------------------------------|
| A confirmação de sua senha de acesso iniciará o peticionamento e importa na aceitação dos termos e condições que regem o processo eletrônico, além do disposto no credenciamento prévio, e na assinatura dos documentos nato-digitais e declaração de que são autênticos os digitalizados, sendo responsável civil, penal e administrativamente pelo uso indevido. Ainda, são de sua exclusiva responsabilidade: a conformidade entre os dados informados e os documentos; a conservação dos originais em papel de documentos digitalizados até que decaia o direito de revisão dos atos praticados no processo, para que, caso solicitado, sejam apresentados para qualquer tipo de conferência; a realização por meio eletrônico de todos os atos e comunicações processuais com o próprio Usuário Externo ou, por seu intermédio, com a entidade porventura representada; a observância de que os atos processuais se consideram realizados no dia e hora do recebimento pelo SEI, considerando-se tempestivos os praticados até as 23h59min59s do último dia do prazo, considerado sempre o horário oficial de Brasília, independente do fuso horário em que se encontre; a consulta periódica ao SEI, a fim de verificar o recebimento de intimações eletrônicas. |
| Usuário Externo:                                                                                                    |
| Daniel Maurilio                                                                                                    |
| Cargo/Função:                                                                                                    |
| Selecione Cargo/Função                                                                                                    |
| Senha de Acesso ao SEI:                                                                                                    |
| ••••••                                                                                                    |
| Imagem 4.3.6                                                                                                    |

Após a conclusão será exibida a tela com os Recibos Eletrônicos de Protocolo (4.6).

| TRIBUNAL MARÎTIMO                                                                                                    |                     |                                                     |         |                             | Menu 🌲 🗐                        |
|----------------------------------------------------------------------------------------------------|---------------------|-----------------------------------------------------|---------|-----------------------------|---------------------------------|
| Controle de Acessos Externos<br>Alterar Senha<br>Responsável Legal de Pessoa Jurídica<br>Procurações Eletrônicas<br>Peticionamento<br>Recibos Eletrônicos de Protocolo<br>Initmações Eletrônicas | Recibos Eletrônic   | os de Protocolo<br>Tipo de Pelicionamento:<br>Todos | ×       |                             | Pesquitar Feghar                |
| Pesquisa Pública                                                                                                    |                     |                                                     |         |                             | Lista de Recibos (2 registros): |
|                                                                                                    | Data e Horário      | Número do Processo                                  | Recibo  | Tipo de Peticionamento      | Ações                           |
|                                                                                                    | 28/11/2019 11:00:32 | 000013/2019                                         | 0000101 | Responsável Legal - Inicial |                                 |
|                                                                                                    |                     |                                                     |         |                             | Imagem 4.3.7                    |

Com o peticionamento deste cadastro de responsável legal, será aberto um novo processo com a documentação anexada, este processo também será utilizado para armazenar todos os demais documentos gerados sobre a Pessoa Jurídica, como alterações de seus atos constitutivos, emissão, revogação e renúncia de procuração eletrônica, alteração de responsável legal etc.

No Menu "Responsável Legal de Pessoa Jurídica" é possível visualizar e alterar o cadastro da pessoa jurídica através dos ícones a primeira vinculação, o responsável legal receberá as intimações eletrônicas destinadas à pessoa jurídica correspondente, podendo responder as intimações (4.7).

| Sei.                                                                                                    |                    |                          |                   |                               | Me                                    | nu 2 21       |
|----------------------------------------------------------------------------------------------------|--------------------|--------------------------|-------------------|-------------------------------|---------------------------------------|---------------|
| Controle de Acessos Externos<br>Alterar Senha<br>Responsável Legal de Pessoa Jurídica<br>Procurações Eletrônicas<br>Peticionamento<br>Recibos Eletrônicos de Protocolo<br>Intimações Eletrônicas | Responsável Leg    | gal de Pessoa J<br>CNPJ: | urídica           |                               | Pesquisar Divo Responsável Lega       | I Feghar      |
| Pesquisa Pública                                                                                                    |                    |                          |                   | Lista de Vinculação a Pesso   | as Jurídicas como Responsável Legal ( | (1 registro): |
|                                                                                                    | Número do Processo | ‡ CNPJ                   | Razão Social      | Responsável Legal             | \$ Situação                           | Ações         |
|                                                                                                    | 000013/ 2019       | 00.394.502/0229-70       | Tribunal Marítimo | Daniel Maurílio Peres de Lira | Ativa                                 |               |
|                                                                                                    |                    |                          |                   |                               |                                       | 10.0          |

### 4.4 - Procurações Eletrônicas

Permite que o responsável legal de pessoa jurídica emita Procurações Eletrônicas Especiais, dando ao procurador os poderes previstos no sistema, poderá emitir procurações eletrônicas em nome da pessoa jurídica outorgante. Também poderá atualizar os atos constitutivos da pessoa jurídica, mas não poderá alterar o responsável legal nem outros procuradores especiais.

Como possui todos os poderes previstos no sistema, junto com o responsável legal, os procuradores especiais sempre recebem as Intimações Eletrônicas destinadas à pessoa jurídica, podendo cumpri-las e respondê-las, para emitir uma Procuração Eletrônica Especial, o responsável legal já formalizado deve acessar o menu "Procurações Eletrônicas" e acionar o botão "Nova Procuração Eletrônica" no canto superior direito, podem ser emitidas quantas Procurações Eletrônicas Especiais forem necessárias.

| TRIBUNAL MARITIMO                                                                                                    |                                                    |                                                |                   |                    | Menu 🧍 🝕                                                                       |
|----------------------------------------------------------------------------------------------------|----------------------------------------------------|------------------------------------------------|-------------------|--------------------|--------------------------------------------------------------------------------|
| Controle de Acessos Externos<br>Alterar Sonha<br>Responsável Legal de Pessoa Jurídica<br>Procurações Eletrônicas<br>Peticionamento<br>Recibos Eletrônicos de Protocolo<br>Intimações Eletrônicas<br>Pesquisa Pública | Procurações Eletrônia<br>CPFICNPJ do Outorgante: N | C <b>âS</b><br>omelRazão Social do Outorgante: | CPF do Outorgado: | Nome do Outorgado: | Esquitar Uora Procuração Elebônica) Feghar<br>Tipo de Procuração:<br>Situação: |
|                                                                                                    |                                                    |                                                |                   |                    | Imagem 4.4.1                                                                   |

Para criar a nova procuração, deverá ser selecionada a pessoa jurídica, informar o cpf do outorgado e clicar no botão "Validar", após a validação, o campo "Nome do Usuário Externo" é preenchido automaticamente. Para emitir qualquer procuração eletrônica, o outorgado a ser indicado antes deve já possuir cadastro liberado como usuário externo, se não estiver cadastrado e liberado, o campo "Nome do Usuário Externo" não será preenchido.

| Nova Procuração Eletrônica                                                                                                    |
|----------------------------------------------------------------------------------------------------|
| Peticionar Cancelar                                                                                                    |
| Tipo de Procuração:<br>Procuração Eletronica Especial 🔽 00.394.502/0229-70 - Tribunal Marítimo 💌                                                                                                    |
| Observação: Por enquanto apenas o tipo "Procuração Eletrônica Especial" está disponível. Até outubro será disponibilizado o tipo "Procuração Eletrônica", para conceder poderes a outros Usuários<br>Externos, em âmbito geral ou para processos específicos, conforme poderes estabelecidos.                                                                                                    |
| A Procuração Eletrônica Especial concede, no âmbito do(a) TM, ao Usuário Externo poderes para:                                                                                                    |
| <ol> <li>Gerenciar o cadastro da Pessoa Jurídica Outorgante (exceto alterar o Responsável Legal ou outros Procuradores Especiais).</li> <li>Receber Intimações Eletrônicas e realizar Peticionamento Eletrônico em nome da Pessoa Jurídica Outorgante, com todos os poderes previstos no sistema.</li> <li>Conceder Procurações Eletrônicas a outros Usuários Externos, em âmbito geral ou para processos específicos, conforme poderes estabelecidos, para representação da Pessoa Jurídica Outorgante.</li> </ol>             |
| Ao conceder a Procuração Eletrônica Especial, você se declara ciente de que:                                                                                                    |
| <ul> <li>Poderá, a qualquer tempo, por meio do SEI-TM, revogar a Procuração Eletrônica Especial;</li> <li>O Outorgado poderá, a qualquer tempo, por meio do SEI-TM, renunciar a Procuração Eletrônica Especial;</li> <li>A validade desta Procuração está circunscrita ao(à) TM e por tempo indeterminado, salvo se revogada ou renunciada, de modo que ela não pode ser usada para convalidar quaisquer atos praticados pelo Outorgado em representação da Pessoa Jurídica no âmbito de outros órgãos ou entidades.</li> </ul> |
| Caso concorde com os termos apresentados, indique abaixo o Usuário Externo para o qual deseja conceder Procuração Eletrônica Especial.                                                                                                    |
| Atenção: Para poder receber uma Procuração Eletrônica Especial o Usuário Externo já deve possuir cadastro no SEI-TM liberado.                                                                                                    |
| CPF do Usuário Externo: ⑦     Nome do Usuário Externo:       114.220.229-70     Usilidar                                                                                                    |
| Peticionar Cancelar                                                                                                    |
| Imagem 4.4.2                                                                                                    |

Após a adição dos outorgados, deverá ser clicado no botão "Peticionar", após isso, realizar a assinatura eletrônica.

| CPF do Usuário Externo: 🔊 | Nome do Usuário Externo: | Adicionar       |                     |
|---------------------------|--------------------------|-----------------|---------------------|
| CPF                       |                          | Usuário Externo | Ações               |
| 114.220.229-70            | Josimar                  |                 | ×                   |
|                           |                          |                 | Peticionar Cancelar |
|                           |                          |                 | Imagem 4.4.3        |

|                                                                                                    |                                                                                                    | <u>Assinar</u> Fe <u>c</u> har                                                                                                    |
|----------------------------------------------------------------------------------------------------|----------------------------------------------------------------------------------------------------|----------------------------------------------------------------------------------------------------|
| A contirmação de sua senha de acesso iniciara o p<br>processo eletrônico, além do disposto no credencia<br>que são autênticos os digitalizados, sendo respons<br>exclusiva responsabilidade: a conformidade entre o<br>de documentos digitalizados até que decaia o direit<br>sejam apresentados para qualquer tipo de conferên<br>processuais com o próprio Usuário Externo ou, por<br>que os atos processuais se consideram realizados<br>praticados até as 23h59min59s do último dia do pri-<br>norário em que se encontre; a consulta periódica au<br><b>Usuário Externo:</b> | ticionamento e importa na aceitação (<br>mento prévio, e na assinatura dos doc<br>ável civil, penal e administrativamente<br>o dados informados e os documentos<br>o de revisão dos atos praticados no pr<br>cia; a realização por meio eletrônico d<br>seu intermédio, com a entidade porver<br>no dia e hora do recebimento pelo SE<br>zo, considerado sempre o horário ofic<br>SEI, a fim de verificar o recebimento c | dos termos e condições que regem o<br>cumentos nato-digitais e declaração de<br>pelo uso indevido. Ainda, são de sua<br>s; a conservação dos originais em papel<br>ocesso, para que, caso solicitado,<br>le todos os atos e comunicações<br>ntura representada; a observância de<br>a, considerando-se tempestivos os<br>cial de Brasília, independente do fuso<br>de intimações eletrônicas. |
| Daniel Maurílio                                                                                                    |                                                                                                    |                                                                                                    |
| Cargo/Função:                                                                                                    |                                                                                                    |                                                                                                    |
| 0103030                                                                                                    | $\checkmark$                                                                                                    |                                                                                                    |
| Senha de Acesso ao SEI:                                                                                                    |                                                                                                    |                                                                                                    |
|                                                                                                    |                                                                                                    |                                                                                                    |

As procurações criadas ficarão listadas, podendo ser consultadas, revogadas ou renunciadas (através do usuário que recebeu a procuração), através dos ícones 🛍 ቤ 🗞, respectivamente. A partir da emissão da procuração eletrônica, enquanto ela não for renunciada ou revogada, o procurador receberá as intimações relacionadas à pessoa jurídica outorgante.

| TRIBUINAL MARITIMO                                                                |                         |                                   |                   |                    |                   |                                                 | Mei                | nu 🞗 🍕      |
|-----------------------------------------------------------------------------------|-------------------------|-----------------------------------|-------------------|--------------------|-------------------|-------------------------------------------------|--------------------|-------------|
| Controle de Acessos Externos<br>Alterar Senha                                     | Procurações Ele         | trônicas                          |                   |                    |                   | Pesnuiser Nove Pro                              | ouração Eletrônica | Fechar      |
| Responsável Legal de Pessoa Jurídica<br>Procurações Eletrônicas<br>Peticionamento | CPF/CNPJ do Outorgante: | Nome/Razão Social do Outorgante:  | CPF do Outorgado: | Nome do Outorgado: | Tipo de P         | rocuração: Situação:                            |                    |             |
| Recibos Eletrônicos de Protocolo<br>Intimações Eletrônicas                        |                         |                                   |                   |                    |                   | ×                                               | ~                  |             |
| Pesquisa Pública                                                                  |                         |                                   |                   |                    |                   | Lista de Procuraçõe                             | s Eletrônicas (2   | registros): |
|                                                                                   | CPF / CNPJ Outorgante   | Nome / Razão Social do Outorgante |                   | CPF Outorgado      | Nome do Outorgado | <ul> <li>Tipo de</li> <li>Procuração</li> </ul> | 💲 Situação         | Ações       |
|                                                                                   | 00.394.502/0308-09      | Procuradoria Especial da Marinha  |                   | 104.820.557-60     | Daniel Maurílio   | Procurador Especial                             | Renunciada         |             |
|                                                                                   | 00.394.502/0229-70      | Tribunal Marítimo                 |                   | 114.220.077-96     | Josimar           | Procurador Especial                             | Ativa              |             |
|                                                                                   |                         |                                   |                   |                    |                   |                                                 | Imago              | m 1 1 F     |

## 4.4.1 - Revogar Procuração Eletrônica 🗈

No caso de pessoa jurídica, o responsável legal poderá revogar as procurações eletrônicas vigentes em que a pessoa jurídica por eles representada figurar como outorgante através do botão **b**, a partir do momento em que o outorgante revogar a procuração eletrônica, o usuário externo correspondente não receberá mais intimações eletrônicas destinadas ao outorgante, sendo mantidos os acessos apenas aos documentos sobre os quais teve acesso enquanto a procuração estava vigente.

Para revogar uma procuração é necessário informar um motivo.

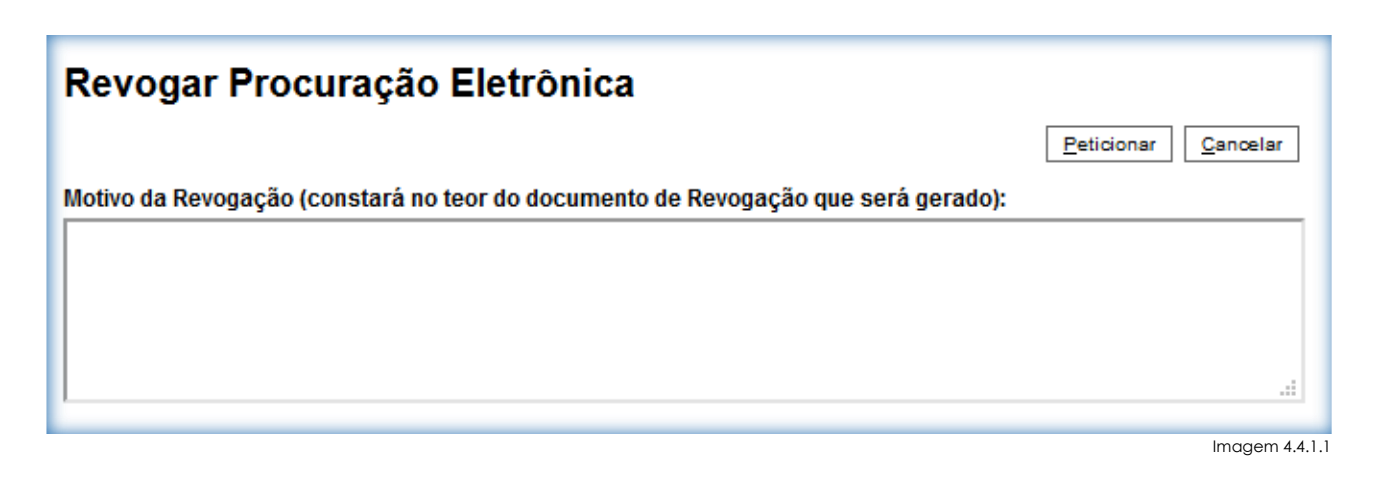

### 4.4.2 - Renunciar Procuração Eletrônica 📓

A qualquer momento, os procuradores poderão renunciar as procurações eletrônicas vigentes em que figurar como outorgado, a partir do momento em que o outorgado renunciar à procuração eletrônica ele não receberá mais intimações eletrônicas destinadas ao outorgante, sendo mantidos os acessos apenas aos documentos sobre os quais teve acesso enquanto a procuração estava vigente.

Para revogar uma procuração é necessário informar um motivo.

| Renunciar Procuração Eletrônica                                                 |                     |
|---------------------------------------------------------------------------------|---------------------|
|                                                                                 | Peticionar Cancelar |
| Motivo da Renúncia (constará no teor do documento de Renúncia que será gerado): |                     |
|                                                                                 |                     |
|                                                                                 |                     |
|                                                                                 |                     |

Imagem 4.4.2.1

## 4.5 - Peticionamento - Intercorrente

Orientações Gerais:

- > Utilize preferencialmente os navegadores web Firefox ou Chrome;
- Antes de iniciar o peticionamento tenha os arquivos de cada documento já separados em seu computador e prontos para carregar;
- Entre o carregamento do primeiro documento e o último não pode ultrapassar 1 hora, com mais de 1 hora no sistema sem finalizar o peticionamento o arquivo carregado será considerado temporário e eliminado automaticamente;
- Cada documento deve ser adicionado separadamente, um a um, com o preenchimento dos dados próprios, o peticionamento segue a legislação de gestão de documentos públicos, ou seja, o SEI não é um repositório de arquivos, mas sim de formalização de documentos;
- Pare o mouse sobre os ícones ⑦ para ler orientações sobre a forma correta de preenchimento do campo correspondente;
- No preenchimento dos campos não escreva os textos em caixa alta, alterne entre maiúscula e minúscula somente quando necessário, geralmente apenas a primeira letra de cada palavra fica em maiúscula;
- Indique o formato "Digitalizado" apenas se o arquivo foi produzido da digitalização de documento em papel, sendo importante antes passar OCR, conforme o capítulo (5), para que o texto seja pesquisável, ainda é de responsabilidade do usuário externo ou entidade representada a guarda do documento em papel correspondente.
- Atenção:
  - Formalmente, o horário do peticionamento, que, inclusive, constará expressamente no "Recibo Eletrônico de Protocolo" correspondente, será o do final de seu processamento, ou seja, com a protocolização dos documentos efetivada.
  - Todas as operações anteriores à conclusão do peticionamento são meramente preparatórias e não serão consideradas para qualquer tipo de comprovação ou atendimento de prazo.
  - Dessa forma, orientamos que os usuários externos efetuem seus peticionamentos com margem de segurança necessário para garantir que a conclusão do peticionamento ocorra em tempo hábil para atendimento do prazo processual pertinente.
  - Importante lembrar que se considerando tempestivos os atos praticados até as 23 horas e 59 minutos e 59 segundos do último dia do prazo, considerado sempre o horário oficial de Brasília, independente do fuso horário em que se encontre o usuário externo.

O peticionamento intercorrente permite que o usuário externo protocolize documentos diretamente no SEI-TM, relacionados a um processo já existente, para realizar o peticionamento, é necessário digitar o número do processo e clicar no botão "Validar", se o processo existir, o campo "Tipo" será preenchido automaticamente, após isso, deverá ser clicado no botão "Adicionar".

|                                                                                                    | Menu 🌲 🍏                                                                                                    |
|----------------------------------------------------------------------------------------------------|----------------------------------------------------------------------------------------------------|
| Controle de Acessos Externos<br>Alterar Senha<br>Peticionamento<br>Beribes Eletrônicos de Protocolo | Peticionamento Intercorrente  Intercorrente  Designer  Eedoonar  Feghar                                                                                                    |
| Intimações Eletrônicas<br>Pesquisa Pública                                                          | Este peticiona poetro serve para protocolizar documentos em processos já existentes. Condicionado ao número do processo e parametrizações da administração sobre o Tipo de Processo correspondente, os<br>documentos serve notividos diretamente no processo indicado ou em processo novo relacionado. |
|                                                                                                    | Processo           Mimero:         Tipo:           000007/2019         Jalider           ACIDENTE OU FATO DA NAVEGAÇÃO         Adicionar                                                                                                    |
|                                                                                                    | Etidorar Feghar                                                                                                    |

Após a validação e adição do processo, a seção "Documentos" será exibida, nela o usuário deverá fazer o upload do arquivo e informar as características, após isso clicar no botão "Adicionar".

- > Browse...: Exibe a tela para escolher o arquivo de upload.
- Tipo de Documento: Exibe uma lista com nomes de documentos onde deverá ser selecionado o tipo que melhor se enquadre.
- Complemento do Tipo de Documento: Campo para um complemento descritivo do tipo do documento selecionado.
- > Formato: Permite a seleção do tipo da origem do arquivo:
  - 4 Nato-Digital: Arquivos com origem eletrônica (ex.: criados por editores de texto).
  - Digitalizado: Arquivos que foram produzidos através da digitalização de um documento de papel, após a seleção, deverá ser selecionada a situação na qual o documento foi digitalizado, no campo "Conferência com o documento digitalizado" (as especificações de digitalização são tratadas no capítulo 5).

| Peticionamento Interco                                                     | orrente                                         |                                                              |                                         |                                                    |                                     |                            |
|----------------------------------------------------------------------------|-------------------------------------------------|--------------------------------------------------------------|-----------------------------------------|----------------------------------------------------|-------------------------------------|----------------------------|
|                                                                            |                                                 |                                                              |                                         |                                                    |                                     | Peticionar Feghar          |
| Orientações                                                                |                                                 |                                                              |                                         |                                                    |                                     |                            |
| Este peticionamento serve para proto<br>documentos poderão ser incluídos d | ocolizar documentos er<br>iretamente no process | n processos já existentes. Co<br>o indicado ou em processo r | ondicionado ao nún<br>Iovo relacionado. | nero do processo e parametrizações da administraçã | o sobre o Tipo de Processo correspo | ndente, os                 |
| Processo                                                                   |                                                 |                                                              |                                         |                                                    |                                     |                            |
| <u>N</u> úmero:                                                            | Tipo:                                           |                                                              |                                         |                                                    |                                     |                            |
| 2                                                                          | /alidar                                         |                                                              |                                         |                                                    |                                     |                            |
| Processo                                                                   |                                                 | Тіро                                                         |                                         | Peticionamento Intercorrente                       | Data de Autuação                    | Ações                      |
| 000007/2019                                                                | ACIDENTE                                        | OU FATO DA NAVEGAÇÂO                                         |                                         | Direto no Processo Indicado                        | 19/11/2019                          | ×                          |
| Documento (tamanho máximo: 50M<br>Browse Certidão de Nascimen              | b):<br>to.pdf                                   |                                                              |                                         |                                                    |                                     |                            |
| Tipo de Documento: 🕐                                                       |                                                 | Complemento do Tipo de                                       | Documento: 🕜                            |                                                    |                                     |                            |
| Certidão de Nascimento                                                     | ~                                               | Certidão de Nascimento                                       |                                         |                                                    |                                     |                            |
| Nivel de Acesso: ⑦<br>Público                                              |                                                 |                                                              |                                         |                                                    |                                     |                            |
|                                                                            | Confer                                          | ência com o documento dig                                    | italizado:                              | ~                                                  |                                     |                            |
| Formato: (?) () Nato-Digital ()                                            | Digitalizado Cópia                              | autenticada por cartório                                     | <ul> <li>Adicionar</li> </ul>           |                                                    |                                     |                            |
| Nome do Arquivo                                                            |                                                 | Data                                                         | Tamanho                                 | Documento                                          | Nivel de Acesso Formato             | Ações                      |
|                                                                            |                                                 |                                                              |                                         |                                                    | [                                   | Peticionar Fe <u>c</u> har |
|                                                                            |                                                 |                                                              |                                         |                                                    |                                     | magem 4.5.2                |

O peticionamento permite a inserção de vários arquivos simultaneamente, após o isso deverá ser clicado no botão "Peticionar".

Sistema Eletrônico de Informações – Tribunal Marítimo – Módulo de Julgamento

| Documentos                                                                                                    |                                                                         |                                         |                                                                                                  |                                       |                                         |            |
|----------------------------------------------------------------------------------------------------|-------------------------------------------------------------------------|-----------------------------------------|--------------------------------------------------------------------------------------------------|---------------------------------------|-----------------------------------------|------------|
| s documentos devem ser carregados abaixo, se<br>ndicionados à análise por servidor público, que                                         | ndo de sua exclusiva responsabilid<br>poderá alterá-los a qualquer mome | ade a conformidade<br>nto sem necessida | entre os dados informados e os documentos. Os Nívei<br>de de prévio aviso.                       | s de Acesso que forer                 | m indicados abaixo                      | estarão    |
| ocumento (tamanho máximo: 50Mb):                                                                                                    |                                                                         |                                         |                                                                                                  |                                       |                                         |            |
| Browse No file selected.                                                                                                    |                                                                         |                                         |                                                                                                  |                                       |                                         |            |
| po de Documento: 🤊                                                                                                    | Complemento do Tipo                                                     | de Documento: ၇                         |                                                                                                  |                                       |                                         |            |
|                                                                                                    | ~                                                                       |                                         |                                                                                                  |                                       |                                         |            |
|                                                                                                    |                                                                         |                                         |                                                                                                  |                                       |                                         |            |
| vel de Acesso: ⑦<br>jblico                                                                                                    |                                                                         |                                         |                                                                                                  |                                       |                                         |            |
| vel de Acesso: (?)<br>ibilico<br>rmato: (?) (O Nato-Digital (O Digitalizado<br>Nome do Arquivo                                          | Adicionar                                                               | Tamanho                                 | Documento                                                                                        | Nivel de Acesso                       | Formato                                 | Ações      |
| vel de Acesso: ⑦<br>ibilico<br>rmato: ⑦ ○ Nato-Digital ○ Digitalizado<br>Nome do Arquivo<br>Anexo.pdf                                   | Adicionar Data 21/11/2019 10:45:28                                      | Tamanho<br>71.27 Kb                     | Documento<br>Anexo Anexar ao processo                                                            | Nivel de Acesso<br>Público            | Formato<br>Nato-Digital                 | Ações<br>X |
| vel de Acesso: (?)<br>blico<br>rmato: (?) (O Nato-Digital (O Digitalizado<br>Nome do Arquivo<br>Anexo.pdf<br>Certidão de Nascimento.pdf | Adicionar<br>Data<br>21/11/2019 10:45:28<br>21/11/2019 10:44:17         | <b>Tamanho</b><br>71.27 Kb<br>71.27 Kb  | Documento<br>Anexo Anexar ao processo<br>Certidão de Nascimento Certidão de Nascimento<br>do réu | Nível de Acesso<br>Público<br>Público | Formato<br>Nato-Digital<br>Digitalizado | Ações<br>X |

Para concluir é necessário conferir os termos e condições sobre a responsabilidade do peticionamento, além de informar o nome, cargo/função e a senha eletrônica para realizar a assinatura digital, após isso deverá ser clicado no botão "Assinar".

| Concluir Peticionamento - Assinatura Eletrônica                                                                                                    |
|----------------------------------------------------------------------------------------------------|
| Assinar Feghar                                                                                                    |
| A confirmação de sua senha de acesso iniciará o peticionamento e importa na aceitação dos termos e condições que regem o processo eletrônico, além do disposto no credenciamento prévio, e na assinatura dos documentos nato-digitais e declaração de que são autênticos os digitalizados, sendo responsável civil, penal e administrativamente pelo uso indevido. Ainda, são de sua exclusiva responsabilidade: a conformidade entre os dados informados e os documentos; a conservação dos originais em papel de documentos digitalizados até que decaia o direito de revisão dos atos praticados no processo, para que, caso solicitado, sejam apresentados para qualquer tipo de conferência; a realização por meio eletrônico de todos os atos e comunicações processuais com o próprio Usuário Externo ou, por seu intermédio, com a entidade porventura representada; a observância de que os atos processuais se consideram realizados no dia e hora do recebimento pelo SEI, considerando-se tempestivos os praticados até as 23h59min59s do último dia do prazo, considerado sempre o horário oficial de Brasília, independente do fuso horário em que se encontre; a consulta periódica ao SEI, a fim de verificar o recebimento de intimações eletrônicas. |
| Cargo/Função:                                                                                                    |
| Cidadão                                                                                                    |
| Senha de Acesso ao SEI:                                                                                                    |
| ••••••                                                                                                    |
| Imagem 4.5.4                                                                                                    |

Após a conclusão, em caráter meramente informativo, um e-mail automático é enviado ao usuário externo confirmando o peticionamento realizado, conforme protocolo do "Recibo Eletrônico de Protocolo", é exibida a tela "Recibos Eletrônicos de Protocolo" listando os peticionamentos realizados (4.6).

| Recibos Eletrônicos | Tipo de Peticionamento: | ×       |                        | Esquitar Feghar                |
|---------------------|-------------------------|---------|------------------------|--------------------------------|
|                     |                         |         |                        | Lista de Recibos (1 registro): |
| Data e Horário      | Número do Processo      | Recibo  | Tipo de Peticionamento | Ações                          |
| 21/11/2019 11:08:44 | 000007/2019             | 0000045 | Intercorrente          | ٩                              |
|                     |                         |         |                        | Imagem 4.5.5                   |

## 4.6 - Recibos Eletrônicos de Protocolo

Permite a pesquisa, filtrando por período e tipo, de recibos de protocolos dos peticionamentos e respostas de intimações, através do ícone 🖻 é possível visualizar o recibo de cada protocolo.

| TRIBUNAL MARITIMO                                                                                                    |                     |                     |         |                        | Menu 🎗 🗐                       |
|----------------------------------------------------------------------------------------------------|---------------------|---------------------|---------|------------------------|--------------------------------|
| Controle de Acessos Externos<br>Alterar Senha<br>Peticionamento<br>Recibos Eletrónicos de Protocolo<br>Intimações Eletrónicas<br>Pesquisa Pública | Inicio:             | Tipo de Peticioname | nto:    |                        |                                |
|                                                                                                    |                     |                     |         |                        | Lista de Recibos (1 registro): |
|                                                                                                    | Data e Horário      | Número do Processo  | Recibo  | Tipo de Peticionamento | Ações                          |
|                                                                                                    | 21/11/2019 11:08:44 | 000007/2019         | 0000045 | Intercorrente          |                                |
|                                                                                                    |                     |                     |         |                        | Imagem 4.6.1                   |

|                                                                                                    | Recibo Eletrónico de Protocolo - 0000045                                                                                                    |
|----------------------------------------------------------------------------------------------------|----------------------------------------------------------------------------------------------------|
| Usuário Externo (signatário):                                                                                                    | Daniel Maurilio                                                                                                    |
| IP utilizado:                                                                                                    | 10.0.176.4                                                                                                    |
| Data e Horário:                                                                                                    | 21/11/2019 11:08:44                                                                                                    |
| Tipo de Peticionamento:                                                                                                    | Intercorrente                                                                                                    |
| Número do Processo:                                                                                                    | 000007/ 2019                                                                                                    |
| Protocolos dos Documentos (Número SEI):                                                                                                    |                                                                                                    |
| <ul> <li>Certidão de Nascimento Certidão de Nascimento do réu</li> </ul>                                                                                                    | 0000043                                                                                                    |
| - Anexo Anexar ao processo                                                                                                    | 0000044                                                                                                    |
| O Usuário Externo acima identificado foi previamente avisado que o peticio<br>que são autênticos os digitalizados, sendo responsável civil, penal e admi<br>momento sem necessidade de prévio aviso e de que são de sua exclusiva | namento importa na aceitação dos termos e condições que regem o processo eletrônico, além do disposto no credenciamento prévio, e na assinatura dos documentos nato-digitais e declaração de<br>nistrativamente pelo uso indevido. Ainda, foi avisado que os niveis de acesso indicados para os documentos estariam condicionados à análise por servidor público, que poderá alterá-los a qualquer<br>resonnabilidade: |

a conformidade entre os dados informados e os documentos;
a conservação dos originais em papel de documentos diplatizados até que decaia o direito de revisão dos atos praticados no processo, para que, caso solicitado, sejam apresentados para qualquer tipo de conferência;
a realização por meio eletôritos de todos os atos processuais com o próprio Usuário Externo ou, por seu intermédio, com a entidade porventura representada;
a observância de que os atos processuais se consideram realizados no dia e hora do recebimento pelo SEI, considerando-se tempestivos os praticados até as 23h59min59s do último dia do prazo, considerado sempre o horário oficial de Brasília, independente do fuso horário en que se encontre;
a consulta periódica ao SEI, a fim de verificar o recebimento de intimações eletrônicas.

A existência deste Recibo, do processo e dos documentos acima indicados pode ser conferida no Portal na Internet do(a) Tribunal Marítimo.

Imagem 4.6.2

### 4.7 - Intimações eletrônicas

A ferramenta Intimação Eletrônica permite a geração automática de um documento formal onde o usuário externo é notificado a abrir, digitalmente, o documento e receber a intimação, mesmo em ocasiões onde o interessado não se manifesta após ser notificado. Existem duas formas de recebimento da intimação, na primeira, o usuário abre o documento dentro do prazo estipulado e o SEI informa automaticamente no processo a ocorrência, na segunda, o usuário não toma ciência do documento no prazo determinado e o SEI informa automaticamente no processo (Intimação tácita).

O menu exibe uma lista com as intimações recebidas, é possível filtrar a pesquisa pelo número do processo, período, tipo e situação. Através do ícone a é possível visualizar o processo no qual a intimação está inserida.

| TRIBUNAL MARÎTIMO                                                                                                    |                  |                                                |                                   |                                |                          | Menu 🚊 🍕                |
|----------------------------------------------------------------------------------------------------|------------------|------------------------------------------------|-----------------------------------|--------------------------------|--------------------------|-------------------------|
| Controle de Acessos Externos<br>Alterar Senha<br>Peticionamento<br>Recibos Eletrônicos de Protocolo<br>Intimações Eletrônicas<br>Pesquisa Pública | Intimações Eletr | r <b>ônicas</b><br>ríodo de Expedi             | ição: Tipo de Int<br>até 📆 🗌      | imação: Situação da Intimação: | [                        | <u>Besquisar</u> Feghar |
|                                                                                                    |                  |                                                |                                   |                                | Lista de Intimações Elet | rônicas (1 registro):   |
|                                                                                                    | Processo         | <ul> <li>Data de</li> <li>Expedição</li> </ul> | Documento Principal               | Tipo de Intimação              | 🗘 Situação da Intimação  | Ações                   |
|                                                                                                    | 19.0.00000005-4  | 18/11/2019                                     | Mandado de Intimação<br>(0000039) | Initmação                      | Pendente                 |                         |
|                                                                                                    |                  |                                                |                                   |                                | Imc                      | igem 4.7.1              |

| sei.                               |                    |                                                                                            |                                                                                                    |                                                          |                              |                      |
|------------------------------------|--------------------|--------------------------------------------------------------------------------------------|----------------------------------------------------------------------------------------------------|----------------------------------------------------------|------------------------------|----------------------|
| Acesso Externo com Acompani        | namento Integ      | ral do Processo                                                                            |                                                                                                    |                                                          |                              |                      |
|                                    |                    |                                                                                            |                                                                                                    |                                                          | Peticionamento Intercorrente | Imprimir Comprovante |
|                                    |                    |                                                                                            | Autuação                                                                                                    |                                                          |                              |                      |
| Processo:                          | 19.0.00000005-4    |                                                                                            |                                                                                                    |                                                          |                              |                      |
| Tipo:                              | ACIDENTE OU FATO D | A NAVEGAÇÂO                                                                                |                                                                                                    |                                                          |                              |                      |
| Data de Geração:                   | 18/11/2019         |                                                                                            |                                                                                                    |                                                          |                              |                      |
| Interessados:                      |                    |                                                                                            |                                                                                                    |                                                          |                              |                      |
| Lista de Protocolos (1 registro):  |                    |                                                                                            |                                                                                                    |                                                          |                              |                      |
| Processo / Documento               |                    | Тіро                                                                                       | Data                                                                                                    | Unic                                                     | lade                         | Ações                |
| 0000039                            |                    | Mandado de Intimação                                                                       | 18/11/2019                                                                                                    | TE                                                       | STE                          | <b>A</b>             |
| Lista de Andamentos (3 registros): |                    |                                                                                            |                                                                                                    |                                                          |                              |                      |
| Data/Hora                          | Unidade            |                                                                                            | Descrição                                                                                                    |                                                          |                              |                      |
| 18/11/2019 15:35                   | TESTE              | Intimação Eletrônica expedida em 18/11/2019                                                | 15:35:46, sobre o Documento Principal 0000039 (Mandado de                                                                    | e Intimação), para Daniel Maurí                          | lio                          |                      |
| 18/11/2019 15:35                   | TESTE              | Disponibilizado acesso externo para Daniel Ma<br>Criado automaticamente por meio do módulo | aurílio (daniel.maurilio@email.com) até 25/10/2119 (36500 dia<br>Peticionamento e Intimação Eletrônicos em razão de Intimaçã | is). Com visualização integral d<br>o Eletrônica gerada. | lo processo.                 |                      |
| 18/11/2019 15:03                   | TESTE              | Processo público gerado                                                                    |                                                                                                    |                                                          |                              |                      |

Imagem 4.7.2

#### 4.7.1 - Cumprimento de Intimações Eletrônicas

As intimações contidas em um processos poderão ser visualizadas através do ícone 🐖, e no andamento do processo, é possível visualizar quando a intimação foi expedida e o destinatário.

| tribunal mari | ітімо                  |                 |                                                                                           |                                                                                                    |                                                                      |                         |
|---------------|------------------------|-----------------|-------------------------------------------------------------------------------------------|----------------------------------------------------------------------------------------------------|----------------------------------------------------------------------|-------------------------|
| Acesso        | Externo com Acompan    | hamento Inte    | egral do Processo                                                                         |                                                                                                    |                                                                      |                         |
|               |                        |                 |                                                                                           |                                                                                                    | Peticionamento Intercorrent                                          | le Imprimir Comprovante |
|               |                        |                 |                                                                                           | Autuação                                                                                                    |                                                                      |                         |
| Processo:     |                        | 19.0.00000005-4 |                                                                                           |                                                                                                    |                                                                      |                         |
| Tipo:         |                        | ACIDENTE OU FAT | D DA NAVEGAÇÂO                                                                            |                                                                                                    |                                                                      |                         |
| Data de Ger   | ação:                  | 18/11/2019      |                                                                                           |                                                                                                    |                                                                      |                         |
| Interessado   | s:                     |                 |                                                                                           |                                                                                                    |                                                                      |                         |
| Lista de Prot | ocolos (1 registro):   |                 |                                                                                           |                                                                                                    |                                                                      |                         |
|               | Processo / Documento   |                 | Тіро                                                                                      | Data                                                                                                    | Unidade                                                              | Ações                   |
|               | 0000039                |                 | Mandado de Intimação                                                                      | 18/11/2019                                                                                                    | TESTE                                                                | <b>A</b>                |
| Lista de Anda | amentos (3 registros): |                 |                                                                                           |                                                                                                    |                                                                      |                         |
|               | Data/Hora              | Unidade         |                                                                                           | Descrição                                                                                                    |                                                                      |                         |
|               | 18/11/2019 15:35       | TESTE           | Intimação Eletrônica expedida em 18/11/2019                                               | 15:35:46, sobre o Documento Principal 0000039 (Mandado d                                                                        | e Intimação), para Daniel Maurílio                                   |                         |
|               | 18/11/2019 15:35       | TESTE           | Disponibilizado acesso externo para Daniel N<br>Criado automaticamente por meio do módulo | laurílio (daniel.maurilio@email.com) até 25/10/2119 (36500 di:<br>I Peticionamento e Intimação Eletrônicos em razão de Intimaçã | as). Com visualização integral do processo.<br>ão Eletrônica gerada. |                         |
|               | 18/11/2019 15:03       | TESTE           | Processo público gerado                                                                   |                                                                                                    |                                                                      |                         |
|               |                        |                 |                                                                                           |                                                                                                    | Ir                                                                   | maaem 4.7.1.1           |

É necessária a leitura e confirmação da consulta à intimação, quando o usuário clica em "Confirmar Consulta à Intimação" o cumprimento da intimação é formalizado, gerando a Certidão de Intimação Cumprida, e, caso exista, é iniciado o prazo externo para resposta, o prazo para a resposta à intimação excluirá o dia do cumprimento do início da contagem e, ainda, não iniciará ou terminará em dias não úteis.

#### Consultar Intimação Eletrônica

Para visualizar os documentos da Intimação Eletrônica referente ao Documento Principal SEI nº 0000039, além de poder efetivar sua resposta, se faz necessário confirmar a consulta à intimação.

Lembramos que, considerar-se-á cumprida a intimação com a presente consulta no sistema ou, não efetuada a consulta, em 10 dias após a data de sua expedição.

Como a presente Intimação foi expedida em 18/11/2019 e em conformidade com as regras de contagem de prazo dispostas no art. 66 da Lei nº 9.784/1999, mesmo se não ocorrer a consulta acima indicada, a Intimação será considerada cumprida por decurso do prazo tácito ao final do dia 28/11/2019.

Confirmar Consulta à Intimação Fechar

Imagem 4.7.1.2

Quando a intimação eletrônica é destinada a pessoa jurídica, o seu cumprimento por consulta direta poderá ocorrer pelo responsável legal e procuradores para receber, cumprir e responder intimações eletrônicas. Importante lembrar que a intimação será considerada cumprida na data em que se efetuar sua consulta no sistema ou, não efetuada a consulta após a data de sua expedição, por decurso de prazo tácito. Após a confirmação, o conteúdo da intimação é exibido.

| TRIBUNAL MARÍTIMO                                                                                                    |         |
|----------------------------------------------------------------------------------------------------|---------|
| MANDADO DE INTIMAÇÃO                                                                                                    |         |
| Texto do Mandado de intimação                                                                                                    |         |
| Documento assinado eletronicamente por Teste do Sistema, Juiz de Direito, em 18/11/2019, às 15:35, conforme art. 1º, III, "b", da Lei 11.419/2006. |         |
| A autenticidade do documento pode ser conferida no site informando o código verificador 0000039 e o código CRC 03839AEE.                           |         |
|                                                                                                    |         |
| 19/0000024                                                                                                    | 0000039 |
| Imagem                                                                                                    | 4./.1.3 |

A visualização gera automaticamente uma certidão de cumprimento da intimação e é possível visualizá-la na lista de protocolos, através do número do documento ou do ícone <sup>2</sup>.

Através do ícone  $\stackrel{\textcircled{\scale}}{=}$  é possível visualizar o mandado de intimação e realizar a resposta da intimação através de um peticionamento intercorrente (4.5), pelo ícone  $\stackrel{\textcircled{\scale}}{=}$ .

| TRIBUNAL MARIT | ПМО                    |                 |                                                                                       |                                                                                                    |                                                                                    |                     |
|----------------|------------------------|-----------------|---------------------------------------------------------------------------------------|----------------------------------------------------------------------------------------------------|------------------------------------------------------------------------------------|---------------------|
| sei.           |                        |                 |                                                                                       |                                                                                                    |                                                                                    |                     |
| Acesso         | Externo com Acompar    | nhamento Inte   | egral do Processo                                                                     |                                                                                                    |                                                                                    |                     |
|                |                        |                 |                                                                                       |                                                                                                    | Peticionamento Intercorrente Imprimir Comprovante                                  | Gerar PDF Gerar ZIP |
|                |                        |                 |                                                                                       | Autuação                                                                                                    |                                                                                    |                     |
| Processo:      |                        | 19.0.00000005-4 |                                                                                       |                                                                                                    |                                                                                    |                     |
| Tipo:          |                        | ACIDENTE OU FAT | D DA NAVEGAÇÃO                                                                        |                                                                                                    |                                                                                    |                     |
| Data de Gera   | ção:                   | 18/11/2019      |                                                                                       |                                                                                                    |                                                                                    |                     |
| Interessados   |                        |                 |                                                                                       |                                                                                                    |                                                                                    |                     |
| Lista de Proto | colos (3 registros):   |                 |                                                                                       |                                                                                                    |                                                                                    |                     |
|                | Processo / Documento   |                 | Tipo                                                                                  | Data                                                                                                    | Unidade                                                                            | Ações               |
|                | 0000039                |                 | Mandado de Intimação                                                                  | 18/11/2019                                                                                                    | TESTE                                                                              | <u>220</u>          |
|                | 0000048                |                 | Certidão de Intimação Cumprida                                                        | 21/11/2019                                                                                                    | TESTE                                                                              |                     |
|                |                        |                 |                                                                                       |                                                                                                    |                                                                                    |                     |
| Lista de Anda  | mentos (10 registros): |                 |                                                                                       |                                                                                                    |                                                                                    |                     |
|                | Data/Hora              | Unidade         |                                                                                       | Descrição                                                                                                    |                                                                                    |                     |
|                | 21/11/2019 16:27       | TESTE           | Intimação cumprida em 21/11/2019, confo<br>Intimação) para Daniel Maurílio Peres de I | rme Certidão 0000048, por consulta direta, sobre a Intimação exp<br>Lira                                                              | edida em 18/11/2019 15:35:46 e Documento Principal 000003                          | 9 (Mandado de       |
|                | 18/11/2019 15:35       | TESTE           | Intimação Eletrônica expedida em 18/11/2                                              | 019 15:35:46, sobre o Documento Principal 0000039 (Mandado d                                                                          | e Intimação), para Daniel Maurílio Peres de Lira                                   |                     |
|                | 18/11/2019 15:35       | TESTE           | Disponibilizado acesso externo para Dani<br>Criado automaticamente por meio do móo    | el Maurílio Peres de Lira (daniel.maurilio@email.com) até 25/10/2<br>dulo Peticionamento e Intimação Eletrônicos em razão de Intimaçã | 2119 (36500 dias). Com visualização integral do processo.<br>ão Eletrônica gerada. |                     |
|                | 40/44/0040 45:00       | TEOTE           | n fut t                                                                               |                                                                                                    |                                                                                    |                     |

Imagem 4.7.1.4

|                                                    | Certidão de Intimação Cumprida - 0000048                                                                                                    |
|----------------------------------------------------|----------------------------------------------------------------------------------------------------|
| Destinatário:                                      | Daniel Maurilio Peres de Lira                                                                                                    |
| Tipo de Intimação:                                 | Initmação                                                                                                    |
| Documento Principal da Intimação:                  | Mandado de Intimação (0000039)                                                                                                    |
| Data de Expedição da Intimação:                    | 18/11/2019 15.35.46                                                                                                    |
| Tipo de Cumprimento:                               | Consulta Direta                                                                                                    |
| Data do Cumprimento da Intimação:                  | 21/11/2019                                                                                                    |
| Esta Certidão formaliza o cumprimento da intimação | e eletrônica referente aos dados acima, observado o seguinte:                                                                                                    |
| • O Tipo de Cumprimento "Consulta Direta" indi     | ica que o "Destinatiáno" realizou a consulta aos documentos da intimação diretamente no sistema antes do término do Prazo Tácito para intimação                                                                                |
| • O Prazo Tácto para intimação é defini-           | do conforme nomunativo aplicárela oa dição, em que, a patir da "Data de Expedição da Intimação", o Destinatário possui o referido prazo para consultar os documentos diretamente no sistema, sob pena de ser                   |
| considerado automaticamente intimada               | on a data de término desse prazo.                                                                                                    |
| • O Tipo de Cumprimento "Por Decurso do Pra-       | 20 Tácito" indiça que não ocorre a mancionada consulta aos documentos da intimação diretamente no sistema, situação na qual a Certidão é gerada automaticamente na data de término desse prazo.                                |
| • No caso do Prazo Tácito terminar em              | dia não útil, a geração automática da Certidão ocorrerá somente no primeiro dia útil seguinte.                                                                                                    |
| • Onforme regras de contagem de prazo proce-       | sesual e normas afetas a processo eletônico, tanto no Prazo Tácito para intimação como nos possíveis prazos externos para Peticionamento de Resposta:                                                                          |
| • sempre é excluido da contagem o da               | do correço e niculido o do vencimento;                                                                                                    |
| • o dia do contagem o da                           | nea ocorrene em dia não útil, prorogando o para o primeiro dia útil seguinte;                                                                                                    |
| • o dia do contagem o da                           | na do útil em corespondenti data apresentada em linha separada, sendo a "Data do Cumprimento da Intimação" à que Destinatário, ou a "Pessoa Jurídica ou Fisica por ele representada, é considerado efetivamente intimado e são |
| • a consulta a intimação concida em dia            | "Veicinoamento de Resposta.                                                                                                    |
| • Para todos os efeitos legais, somente após a     | urácica, ela será considerada efetivamente intimada na "Data do Cumprimento da Intimação" correspondent data de repestar.                                                                                                    |
| iniciados os possivis prazos externos para 1       | aridica, ela será considerada efetivamente intimada na "Data do Cumprimento da Intimação" correspondente data presentada efetivamente intimado e são                                                                           |
| • Caso a intimação se dirija a Pessoa J            | veicinoamento de Resposta.                                                                                                    |
|                                                    | Imagem 4.7.1.5                                                                                                    |

O ícone do cadeado sofrerá variações a depender da situação da Intimação:

4 Nos casos em que a Intimação Eletrônica for destinada a mais de uma Pessoa Jurídica com Usuários

Externos distintos a elas vinculados, o ícone indica que a Intimação foi cumprida para uma das Pessoas Jurídicas e ainda não foi cumprida para a Pessoa Jurídica representada pelo Usuário Externo logado. Neste caso o Usuário Externo não terá acesso aos documentos até que cumpra com a Intimação pendente.

Nos casos em que o Usuário Externo deixar de representar o Outorgante entre a geração da Intimação Eletrônica e seu cumprimento, aparecerá o ícone indicando que não pode mais cumprir a Intimação.

### 4.8 - Pesquisa Pública

Qualquer pessoa pode realizar uma Pesquisa Pública, independentemente de estar cadastrado no SEI, a forma mais fácil de encontrar um processo ou documento é saber o seu protocolo, composto por 9 números no caso de processos e por 7 números no caso de documentos (exemplo de número de processo: 71717/2020; exemplo de número de documento: 7171717).

Toda pesquisa pode ser limitada a um período específico utilizando a opção "Data do Processo / Documento", essa opção limita os resultados da busca em um determinado período no tempo, realizando uma pesquisa sabendo o número do processo ou do documento.

Para pesquisar um processo ou documento com o número de protocolo já conhecido, basta inseri-lo no campo "N° do Processo ou Documento"; preencher o código (captcha); no campo "Pesquisar em", selecionar as opções de pesquisa; e clicar em "Pesquisar".

| TRIBUNAL MARÍTIMO<br>Sei.                       |                                       |                    |                     |                            |
|-------------------------------------------------|---------------------------------------|--------------------|---------------------|----------------------------|
| Pesquisa Pública                                |                                       |                    |                     |                            |
| Nº do Processo ou Documento:<br>Pesquisa Livre: | 29668/2015                            |                    |                     | Pesquisar<br>Limpar Campos |
| Pesquisar em:                                   | Processos                             | Documentos Gerados | Documentos Externos |                            |
| Interessado / Remetente:                        |                                       |                    |                     |                            |
| Unidade Geradora:                               |                                       |                    |                     |                            |
| Tipo do Processo:                               |                                       |                    |                     | ~                          |
| Tipo do Documento:                              |                                       |                    |                     | ~                          |
| Data do Processo / Documento:                   | <ul> <li>Período explícito</li> </ul> | 🔾 30 dias          | ○ 60 dias           |                            |
|                                                 |                                       |                    |                     | Imagem 4.8.1               |

Após clicar em "Pesquisar" aparecerá o processo pesquisado e uma árvore, clique no número do processo ou na árvore , para que apareçam todos os documentos inseridos no processo bem como a lista de andamentos.

| TRIBUNAL MARÍTIMO                             |                     |                    |                     |                            |        |
|-----------------------------------------------|---------------------|--------------------|---------------------|----------------------------|--------|
| sei                                           |                     |                    |                     |                            |        |
| Pesquisa Pública                              |                     |                    |                     |                            |        |
| Nº do Processo ou Documento:                  | 29668/2015          |                    |                     | Pesquisar<br>Limpar Campos |        |
| Pesquisa Livre:<br>Pesquisar em:              | Processos           | Documentos Gerados | Documentos Externos | <b>v</b>                   |        |
| Interessado / Remetente:<br>Unidade Geradora: |                     |                    |                     |                            |        |
| Tipo do Processo:<br>Tipo do Documento:       |                     |                    |                     | V V                        |        |
| Data do Processo / Documento:                 | O Período explícito | 🔾 30 dias          | O 60 dias           |                            |        |
|                                               |                     |                    |                     | 1 resul                    | iltado |
| 🖗 ACIDENTE OU FATO DA NAVEGAÇÃO N° 29668/     | /2015               |                    |                     | 29668/20                   | 115    |
| Unidade Gera                                  | adora: Distribuição |                    | Data: 02/06/2015    |                            |        |
| F                                             |                     |                    |                     |                            | _      |

| Imagem | 4.8.2 |
|--------|-------|
|--------|-------|

| sei     | AL MARÎTIMO                   |                                   |                   |                    |                        |
|---------|-------------------------------|-----------------------------------|-------------------|--------------------|------------------------|
| Pes     | quisa Processual              |                                   |                   |                    |                        |
|         |                               |                                   |                   |                    | Gerar PDF              |
|         |                               |                                   | Autuação          |                    |                        |
| Proce   | esso: 29                      | 9668/2015                         |                   |                    |                        |
| Tipo:   | AC                            | CIDENTE OU FATO DA NAVEGAÇÃO      |                   |                    |                        |
| Data    | de Registro: 02               | 2/06/2015                         |                   |                    |                        |
| Intere  | essados:                      |                                   |                   |                    |                        |
| Lista d | le Protocolos (16 registros): |                                   |                   |                    |                        |
|         | Documento / Processo          | Tipo de Documento                 | Data do Documento | 🗘 Data de Registro | ‡ Unidade              |
|         | 0000042                       | IAFN Digitalizado                 | 23/06/2015        | 21/11/2019         | Distribuição           |
|         | 0000046                       | Certidão de Distribuição          | 21/11/2019        | 21/11/2019         | Distribuição           |
|         | 0000047                       | Despacho                          | 21/11/2019        | 21/11/2019         | Gabinete Juiz Ladeiras |
|         | 0000052                       | Relatório Pedido de Representação | 22/11/2019        | 22/11/2019         | Gabinete Juiz Ladeiras |
|         | 0000053                       | Recibo Eletrônico de Protocolo    | 22/11/2019        | 22/11/2019         | Gabinete Juiz Ladeiras |
|         | 0000054                       | Despacho                          | 22/11/2019        | 22/11/2019         | Gabinete Juiz Ladeiras |
|         | 0000056                       | Despacho                          | 22/11/2019        | 22/11/2019         | Gabinete Juiz Nelson   |

Imagem 4.8.3

#### 4.8.1 - Pesquisa Livre

Permite que o usuário digite qualquer termo, é importante clicar no ícone da interrogação <sup>(2)</sup> e visualizar a ajuda para a pesquisa livre, que possui diversas regras para ser realizada, como apresentado abaixo.

| 4                                                                                                    |                                                                                                    |                                       |                     |               |
|----------------------------------------------------------------------------------------------------|----------------------------------------------------------------------------------------------------|---------------------------------------|---------------------|---------------|
|                                                                                                    |                                                                                                    |                                       |                     |               |
| quisa Pública                                                                                                    |                                                                                                    |                                       |                     |               |
|                                                                                                    |                                                                                                    |                                       |                     | Pesquisar     |
| o Processo ou Documento:                                                                                                    |                                                                                                    |                                       |                     | Limpar Campos |
| uisa cive.                                                                                                    | Processos                                                                                                    | Documentos Gerados                    | Documentos Externos |               |
| essado / Remetente:                                                                                                    |                                                                                                    |                                       |                     |               |
| ade Geradora:                                                                                                    |                                                                                                    |                                       |                     |               |
| do Processo:                                                                                                    |                                                                                                    |                                       |                     | ~             |
| do Documento:                                                                                                    |                                                                                                    |                                       |                     | ~             |
| do Processo / Documento:                                                                                                    | O Periodo explicito                                                                                                    | 🔾 30 dias                             | O 60 dias           |               |
|                                                                                                    |                                                                                                    |                                       |                     | Imagem 4.8    |
|                                                                                                    |                                                                                                    |                                       |                     |               |
| esquisa pode ser realizada por:                                                                                                    | oos e documentos.                                                                                                    |                                       |                     |               |
| pesquisa pode ser realizada por:<br>Palavras, Siglas, Expressões ou I                                                                                                    | Números                                                                                                    |                                       |                     |               |
| pesquisa pode ser realizada por:<br>Palavras, Siglas, Expressões ou l<br>Busca ocorrências de uma deter                                                                                                    | Números<br>minada palavra, sigla, expressão                                                                                                    | (deve ser informada entre aspas duple | s) ou número:       |               |
| pesquisa pode ser realizada por:<br>Palavras, Siglas, Expressões ou l<br>Busca ocorrências de uma deter<br>prescrição                                                                                                    | Números<br>Minada palavra, sigla, expressão                                                                                                    | (deve ser informada entre aspas duple | s) ou número:       |               |
| pesquisa pode ser realizada por:<br>Palavras, Siglas, Expressões ou l<br>Busca ocorrências de uma deter<br>prescrição<br>certidão INSS                                                                                                    | Números<br>Minada palavra, sigla, expressão                                                                                                    | (deve ser informada entre aspas duple | s) ou número:       |               |
| pesquisa pode ser realizada por:<br>Palavras, Siglas, Expressões ou<br>Busca ocorrências de uma deter<br>presorição<br>certidão INSS<br>declaração *imposto de rendu                                                                                                    | Números<br>minada palavra, sigla, expressão                                                                                                    | (deve ser informada entre aspas dupla | is) ou número:      |               |
| pesquisa pode ser realizada por:<br>Palavras, Siglas, Expressões ou<br>Busca ocorrências de uma deter<br>prescrição<br>certidão INSS<br>declaração *imposto de rendu<br>portoria, 744                                                                                                    | Números<br>minada palavra, sigla, expressão<br>a*                                                                                               | (deve ser informada entre aspas dupla | is) ou número:      |               |
| pesquisa pode ser realizada por:<br>Palavras, Siglas, Expressões ou<br>Busca ocorrências de uma deter<br>preserição<br>certidão INSS<br>declaração "imposto de renda<br>portaria 744                                                                                                    | Números<br>minada palavra, sigla, expressão<br>a*                                                                                               | (deve ser informada entre aspas dupla | is) ou número:      |               |
| pesquisa pode ser realizada por:<br>Palavras, Siglas, Expressões ou<br>Busca ocorrências de uma deter<br>[prescrição<br>[certidão INS8<br>[declaração *imposto de renda<br>portaria 744                                                                                                    | Números<br>minada palavra, sigla, expressão<br>a*                                                                                               | (deve ser informada entre aspas duple | is) ou número:      |               |
| pesquisa pode ser realizada por:<br>Palavras, Siglas, Expressões ou<br>Busca ocorrências de uma deter<br>prescrição<br>certidão INSS<br>declaração *imposto de renda<br>portaria 744<br>Busca por parte de Palavras ou                                                                                                    | Números<br>minada palavra, sigla, expressão<br>a*<br>Números (*)                                                                                | (deve ser informada entre aspas duple | is) ou número:      |               |
| pesquisa pode ser realizada por:<br>Palavras, Siglas, Expressões ou<br>Busca ocorrências de uma deter<br>prescrição<br>certidão INSS<br>declaração "imposto de rendu<br>portaria 744<br>Busca por parte de Palavras ou<br>Procura registros que contenhar                                                                                                  | Números<br>minada palavra, sigla, expressão<br>a*<br>Números (*)<br>n parte da palavra ou número:                                               | (deve ser informada entre aspas dupla | is) ou número:      |               |
| pesquisa pode ser realizada por:<br>Palavras, Siglas, Expressões ou<br>Busca ocorrências de uma deter<br>presorição<br>certidão INSS<br>declaração "imposto de rendi<br>portaria 744<br>Busca por parte de Palavras ou<br>Procura registros que contenhar<br>embargé (retornară registros<br>embargou, embargante,)                                        | Números<br>minada palavra, sigla, expressão<br>a*<br>Números (*)<br>m parte da palavra ou número:<br>a com embargo,                             | (deve ser informada entre aspas dupla | is) ou número:      |               |
| Desquisa pode ser realizada por:<br>Palavras, Siglas, Expressões ou<br>Busca ocorrências de uma deter<br>prescrição<br>certidão INSS<br>declaração "imposto de renda<br>portaria 744<br>Busca por parte de Palavras ou (<br>Procura registros que contenhar<br>embarga (retornará registros<br>201.7* (retornará registros<br>201.7.* (retornará registros | Números<br>minada palavra, sigla, expressão<br>a*<br>Números (*)<br>m parte da palavra ou número:<br>a com embargo,<br>contendo 201.798.988-00, | (deve ser informada entre aspas duple | s) ou número:       |               |

#### 4.8.2 - Pesquisa por Interessado / Remetente

Retorna uma lista de interessados previamente cadastrados no SEI, é necessário escolher um desses interessados e clicar em pesquisar, o resultado dessa pesquisa trará todos os processos os quais a pessoa física ou jurídica foi registrada no SEI como interessado ou remetente.

| TRIBUNAL MARÎTIMO                |                     |                    |                     |                            |
|----------------------------------|---------------------|--------------------|---------------------|----------------------------|
| Pesquisa Pública                 |                     |                    |                     |                            |
| Nº do Processo ou Documento:     |                     |                    |                     | Pesquisar<br>Limpar Campos |
| Pesquisa Livre:<br>Pesquisar em: | Processos           | Documentos Gerados | Documentos Externos | •                          |
| Interessado / Remetente:         |                     |                    |                     |                            |
| Unidade Geradora:                |                     |                    |                     |                            |
| Tipo do Processo:                |                     |                    |                     | ~                          |
| Tipo do Documento:               |                     | 0.00.1             | 0.00.5              | v                          |
| Data do Processo / Documento:    | O Periodo explicito | () 30 dias         | O 60 dias           |                            |
|                                  |                     |                    |                     | Imagem 4821                |

#### 4.8.3 - Pesquisa por unidade Geradora

A pesquisa por unidade geradora lista todos os processos elaborados por determinada unidade do Tribunal Marítimo, a unidade deverá ser selecionada na lista.

| TRIBUNAL MARITIMO                               |                                       |                    |                     |        |                            |
|-------------------------------------------------|---------------------------------------|--------------------|---------------------|--------|----------------------------|
| Pesquisa Pública                                |                                       |                    |                     |        |                            |
| Nº do Processo ou Documento:<br>Pesquisa Livre: |                                       |                    |                     |        | Pesquisar<br>Limpar Campos |
| Pesquisar em:                                   | Processos                             | Documentos Gerados | Documentos Externos |        |                            |
| Interessado / Remetente:                        |                                       |                    |                     |        |                            |
| Unidade Geradora:                               |                                       |                    |                     |        |                            |
| Tipo do Processo:                               |                                       |                    |                     | $\sim$ |                            |
| Tipo do Documento:                              |                                       |                    |                     | $\sim$ |                            |
| Data do Processo / Documento:                   | <ul> <li>Período explícito</li> </ul> | 🔾 30 dias          | O 60 dias           |        |                            |
|                                                 |                                       |                    |                     |        | Imagem 4.8.3.1             |

#### 4.8.4 - Pesquisa por Tipo de Processo

A pesquisa por Tipo de Processo lista todas as tipologias processuais constantes no rol de processos do Tribunal Marítimo, o tipo de processo deverá ser escolhido de uma lista.

| TRIBUNAL MARITIMO                               |                     |                    |                     |   |                            |
|-------------------------------------------------|---------------------|--------------------|---------------------|---|----------------------------|
| Pesquisa Pública                                |                     |                    |                     |   |                            |
| Nº do Processo ou Documento:<br>Pesquisa Livre: |                     |                    |                     | 0 | Pesquisar<br>Limpar Campos |
| Pesquisar em:                                   | Processos           | Documentos Gerados | Documentos Externos |   |                            |
| Interessado / Remetente:                        |                     |                    |                     |   |                            |
| Unidade Geradora:                               |                     |                    |                     |   |                            |
| Tipo do Processo:                               |                     |                    |                     | ~ |                            |
| Tipo do Documento:                              |                     | 0.00.1             |                     | ~ |                            |
| Data do Processo / Documento:                   | O Periodo explicito | O 30 dias          | O 60 dias           |   |                            |
|                                                 |                     |                    |                     |   | Imagem 4.8.4.1             |

#### 4.8.5 - Pesquisa por Tipo de Documento

A pesquisa por Tipo de Documento lista todas as tipologias documentais constantes no rol de documentos do Tribunal Marítimo. O tipo de documento deverá ser escolhido de uma lista.

| TRIBUNAL MARÎTIMO                                   |                   |                    |                     |                          |          |
|-----------------------------------------------------|-------------------|--------------------|---------------------|--------------------------|----------|
| Pesquisa Pública                                    |                   |                    |                     |                          |          |
| Nº do Processo ou Documento:<br>Pesquisa Livre:     |                   |                    |                     | Pesquisar<br>Limpar Camp | r<br>DOS |
| Pesquisar em:<br>Interessado / Remetente:           | Processos         | Documentos Gerados | Documentos Externos |                          |          |
| Unidade Geradora:<br>Tipo do Processo:              |                   |                    |                     | ~                        |          |
| Tipo do Documento:<br>Data do Processo / Documento: | Período explícito | 🔾 30 dias          | 🔿 60 dias           | V                        |          |
|                                                     |                   |                    |                     | Image                    | em 4.8.  |

## 5 - Digitalização

Caso o documento a ser peticionado exista originalmente somente em meio físico (papel), deverá ser digitalizado pelo interessado para que seja peticionado, porém a forma de digitalização deverá seguir alguns requisitos específicos.

## 5.1 - Reconhecimento Ótico de Caracteres (OCR)

É importante que o documento digitalizado passe pelo reconhecimento ótico pois essa ferramenta possibilita a seleção, cópia e indexação do texto, em linha gerais, quando um documento é digitalizado desta forma, é possível serem encontrados trechos do conteúdo através das pesquisas (4.8) e copiar partes do texto sem a necessidade de uma nova digitação.

Quando se utiliza um software para passar OCR numa digitalização é criada uma camada invisível de texto sobre a imagem disposta no documento digitalizado, alguns softwares geralmente possuem um corretor ortográfico para tentar minimizar os erros de reconhecimento, mesmo não sendo 100% preciso, o OCR é muito importante para a obtenção da mais ampla indexação possível dos documentos externos capturados para o SEI.

Como sugestão indicamos o software gratuito "**PDF-XChange Viewer**" para passar OCR sobre PDF de digitalização. Siga os passos abaixo para instalar e utilizar o referido software e o pacote de idiomas:

1. Baixar e instalar o software o PDF-XChange Viewer, quando estiver instalando, escolher "Free Version":

#### https://www.tracker-software.com/product/pdf-xchange-viewer

2. Baixar e instalar o Pacote de Idiomas "European Languages Pack" para o PDF XChange Viewer:

#### https://www.tracker-software.com/OCRAdditionalLangsEU.zip

3. Abra o PDF de digitalização no software PDF-Viewer e, depois, clique no botão OCR:

| Arquivo | Editar | Exibir | Páginas | Notas | Ferramentas | Janela  | Ajuda       |
|---------|--------|--------|---------|-------|-------------|---------|-------------|
| 💋 Abrir | - 6    | 🧟 🌜    | • 🔊 🕞   | ) 🔾 🤅 |             | - j i 😭 | 🚬 . 🛐 🐻 🐺 . |
|         |        |        |         |       |             |         | Imagem 5.1. |

| Segundo o Comandante da FPSO, a embarcação encontrava-<br>se em estágio final de construção no Estaleiro BrasFELS, e a<br>responsabilidade pelos deslocamentos durante o período de construção<br>seria do Estaleiro, definido por Contrato entre o estaleiro e a proprietária<br>da FPSO. | Arguivo Editar Exibir Pa | Ngons Notis Ferinametris Janeis Apuds<br>3 😡 🕑 Ο Ο Λ · Ο · , 🖤 🔍 💭 🗐 🕸 🐍 · Amplar · 🗤 😒 🗵 2005. • 🥥 — 🤊 — Ο — Ο , 🗞 🥔 • •                                                                                                    | Creation.                                       |
|----------------------------------------------------------------------------------------------------|--------------------------|----------------------------------------------------------------------------------------------------|-------------------------------------------------|
|                                                                                                    | ματό                     | Segundo o Comandante da FPSO, a embarcação en<br>se em estágio final de construção no Estaleiro BrasFE<br>responsabilidade pelos deslocamentos durante o período de co<br>seria do Estaleiro, definido por Contrato entre o estaleiro e a pr<br>da FPSO. | contrava-<br>LS, e a<br>onstrução<br>oprietária |

4. Uma janela será aberta e deverá ser configurada conforme imagem abaixo:

| Reconhecimento | o Óptico de Conteúdo d      | e Páginas (OCR)                                                                                                    | ×     |
|----------------|-----------------------------|----------------------------------------------------------------------------------------------------|-------|
| 0.00           | Abrangência                 |                                                                                                    |       |
| OCK            | • <u>I</u> odas             |                                                                                                    |       |
| OCB            | 🔿 As páginas <u>s</u> eleci | onadas                                                                                                    |       |
|                | ○ A página <u>a</u> tual    |                                                                                                    |       |
|                | <u>Estas páginas:</u>       | (total de 1 páginas)                                                                                                    |       |
|                |                             | Especifique o número e/ou o intervalo das páginas separados por vírgula,<br>começando do início do arquivo. Por exemplo, digite 1, 3, 5-12. |       |
|                |                             | Total: 1 selecionada(s) de 1 página                                                                                                    | as    |
|                | <u>R</u> econhecimento      |                                                                                                    |       |
|                | <u>I</u> dioma principa     | Portuguese <u>Outros idiomas</u>                                                                                                    |       |
|                | <u>P</u> recisão            | : Alta ~                                                                                                    |       |
|                | Criação                     |                                                                                                    |       |
|                | Tipo de PD                  | Preservar conteúdo original & adicionar camada de texto 🛛 🗸 🗸                                                                               | )     |
|                | <u>Q</u> ualid. das imagen  | : <b>200</b> v dpi                                                                                                    |       |
|                |                             | OK Cancelar                                                                                                    |       |
|                |                             | Imagem S                                                                                                    | 5.1.3 |

5. Clique em "OK" para iniciar o processamento:

| Processando páginas. Favor aguardar                     | durante              |
|---------------------------------------------------------|----------------------|
| Processando a página 1 de 1: fazendo o reconhecimento ó | optico de caracteres |
|                                                         | 67%                  |
|                                                         | Cancel               |
|                                                         | Imagem 5.1.4         |

6. Após a conclusão do processamento, o arquivo estará com o texto selecionável, clique no botão "Salvar" para finalizar o processo:

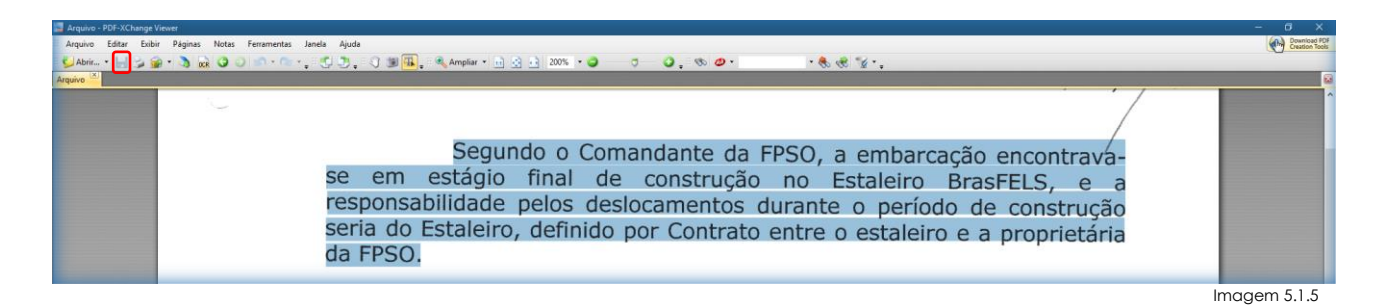

As orientações sobre padrões de digitalização recomendados são:

- Resolução: 200 dpi (O não atendimento da resolução pode gerar um arquivo maior do que o sistema permite para upload e impedir o peticionamento, sob responsabilidade do Usuário Externo que o peticiona);
- ✓ Formato da página: A digitalização deverá ser igual ou inferior ao formato A3 (297 × 420 milímetros);
- ✓ Formato do arquivo: (.pdf);
- Tamanho máximo do arquivo: 50 MB.